# Engraving Unit for the CMS-P1-PLOTTER

# CLIPLINE

Data Sheet 103072\_00\_en

© PHOENIX CONTACT - 10/2006

# Description

The engraving unit has been specially developed for use on the CMS-P1-PLOTTER.

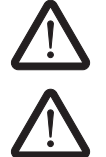

It cannot be adapted for use with a different X-Y unit.

Only CMS-P1-PLOTTERs with a manufacturing date of January 2004 or later can be used in conjunction with the engraving unit. For the manufacturing date, refer to the rating plate on the CMS-P1-PLOTTER.

PH X MM Y ZZZ (Y = year, MM = month) Example: PH 0 07 6 001 = device manufactured in July 2006 The engraving unit is designed for use on the CMS-P1-PLOTTER for the purpose of engraving plastic labels. Plastic sheets with pre-assembled labels are available from Phoenix Contact.

For normal applications, we recommend the use of gravers with a grinding angle of  $15^{\circ}$ . These are available in widths of 0.2, 0.3, 0.4, 0.5, 0.7, and 1.0 mm.

The use of lubricants and coolants is not permitted, as the vacuum cleaner used cannot handle liquid materials.

The engraving unit is designed for use on the CMS-P1-PLOTTER for the purpose of engraving plastic labels.

The use of other materials, such as aluminum, brass, steel, and glass is not permitted.

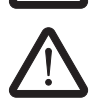

Only use Phoenix Contact gravers.

Make sure you always use the latest documentation. It can be downloaded at <u>www.download.phoenixcontact.com</u>.

A conversion table is available on the Internet at <u>www.download.phoenixcontact.com/general/7000\_en\_00.pdf</u>.

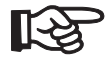

This data sheet is valid for all products listed on the following page:

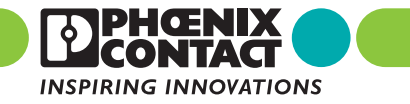

# **Table of Contents**

| Description                                                    | 1      |
|----------------------------------------------------------------|--------|
| Ordering Data                                                  | 3      |
| Technical Data                                                 | 4      |
| Scope of Supply                                                | 5      |
| Connection and Assembly on the CMS-P1-PLOTTER                  | 6      |
| Removing of the Pen Lowering Unit From the Plotter             | 6      |
| Fitting the Engraving Head                                     | 6      |
| Connecting the Connecting Cables                               | 6      |
| Inserting the Engraving Spindle in the Engraving Head          | 7      |
| Aligning the Engraving Unit                                    | 7      |
| Assembling the Holder for the Tube and Engraving Spindle Cable | 7      |
| Connecting the Tube and Cable to the Engraving Head            | 7<br>o |
| Switching From Plotting to Engraving (Test Run)                | 8      |
| Inserting Engraving Material                                   | 8      |
| Engraving                                                      | 8      |
| Important Notes on Engraving                                   | 8      |
| Control Unit Functions and Indicators                          | 9      |
| Engraving Material                                             | 9      |
| Setting the CMS-MARK-WIN Software to Engraving Mode            | 9      |
| Setting the Engraving Depth                                    | 10     |
| Changing Gravers                                               | 10     |
| Cleaning and Maintaining the Engraving Unit                    | 11     |
| Changing the Vacuum Cleaner Bag                                | 11     |
| Cleaning the Motor Filter                                      | 12     |
| Handling the Engraving Spindle                                 | 12     |
| Cleaning the Engraving Spindle                                 | 12     |
| Switching from Engraving to Plotting                           | 12     |
| Troubleshooting                                                | 13     |
| Firmware Upload                                                | 14     |
| Magazine Import in CMS-MARK-WIN                                | 15     |
| EC Declaration of Conformity                                   | 16     |

# **Ordering Data**

| Engraving Unit                                                                                                    |                            |                     |           |           |
|----------------------------------------------------------------------------------------------------|----------------------------|---------------------|-----------|-----------|
| Description                                                                                                    | Туре                       |                     | Order No. | Pcs./Pck. |
| Engraving unit for the CMS-P1-PLOTTER                                                                                                    | P1 ENGRAVING UNIT          |                     | 5145546   | 1         |
| Gravers                                                                                                    |                            |                     |           |           |
| Description                                                                                                    | Туре                       |                     | Order No. | Pcs./Pck. |
| 15° graver, $\emptyset$ 0.2 mm                                                                                                    | P1 GRAVER 0.2              |                     | 5145478   | 1         |
| 15° graver, $\emptyset$ 0.3 mm                                                                                                    | P1 GRAVER 0.3              |                     | 5145481   | 1         |
| 15° graver, $\varnothing$ 0.4 mm                                                                                                    | P1 GRAVER 0.4              |                     | 5145494   | 1         |
| 15° graver, ∅ 0.5 mm                                                                                                    | P1 GRAVER 0.5              |                     | 5145504   | 1         |
| 15° graver, ∅ 0.7 mm                                                                                                    | P1 GRAVER 0.7              |                     | 5145517   | 1         |
| 15° graver, Ø 1.0 mm                                                                                                    | P1 GRAVER 1.0              |                     | 5145520   | 1         |
| 15° gravers, set comprising the six gravers listed above                                                                                                    | P1 GRAVER SET              |                     | 5145533   | 1         |
|                                                                                                    |                            |                     |           |           |
| Non-Slip Pads                                                                                                    |                            |                     |           |           |
| Description                                                                                                    | Туре                       |                     | Order No. | Pcs./Pck. |
| Plastic magazine for the CMS-P1 plotter with engraving unit<br>To hold 1 GPE label sheet                                                                        | CMS-P1-M/GPE ENGRA         | AVING               | 5145711   | 1         |
| 1 non-slip mat, sufficient for one plastic magazine                                                                                                    | CMS-P1-M/GPE-PAD           |                     | 5144880   | 1         |
|                                                                                                    |                            |                     |           |           |
| Engraving Material                                                                                                    |                            |                     |           |           |
| Description                                                                                                    | Туре                       | Number <sup>1</sup> | Order No. | Pcs./Pck. |
| Plastic label sheet, self-adhesive double-layer plastic labels, material thickne                                                                                | ss of 0.8 mm, suitable for | plotting and e      | ngraving  |           |
| 13 mm x 9 mm, square, color: white                                                                                                    | GPE 13X 9 WH               | 120                 | 0806932   | 10        |
| 17.5 mm x 12 mm, square, color: white                                                                                                    | GPE 17,5X12 WH             | 75                  | 0806916   | 10        |
| 20 mm x 7 mm, square, color: white                                                                                                    | GPE 20X 7 WH               | 100                 | 0806990   | 10        |
| 20 mm x 8 mm, square, color: white                                                                                                    | GPE 20X 8 WH               | 88                  | 0806945   | 10        |
| 22 mm x 12 mm, square, color: white                                                                                                    | GPE 22X12 WH               | 60                  | 0806929   | 10        |
| 22 mm x 22 mm, with rounded corners, radius of 2 mm, color: silver                                                                                              | GPE 22X22 SR/R             | 32                  | 0806628   | 10        |
| 27 mm x 8 mm, with rounded corners, radius of 2 mm, color: silver                                                                                               | GPE 27X 8 SR/R             | 66                  | 0806877   | 10        |
| 27 mm x 8 mm, with rounded corners, radius of 2 mm, color: white                                                                                                | GPE 27X 8 WH/R             | 66                  | 0815198   | 10        |
| 27 mm x 12.5 mm, with rounded corners, radius of 2 mm, color: silver                                                                                            | GPE 27X12,5 SR/R           | 4                   | 0806880   | 10        |
| 27 mm x 18 mm, with rounded corners, radius of 2 mm, color: silver                                                                                              | GPE 27X18 SR/R             | 30                  | 0806893   | 10        |
| 27 mm x 18 mm, with rounded corners, radius of 2 mm, color: white                                                                                               | GPE 27X18 WH/R             | 30                  | 0815208   | 10        |
| 27 mm x 27 mm, with rounded corners, radius of 2 mm, color: silver                                                                                              | GPE 27X18 SR/R             | 18                  | 0806903   | 10        |
| 28 mm x 17.5 mm, square, color: silver                                                                                                    | GPE 28X17,5 SR             | 30                  | 0807889   | 10        |
| 45 mm x 14 mm, with rounded corners, radius of 2 mm, color: silver                                                                                              | GPE 45X14 SR/R             | 26                  | 0807009   | 10        |
| 45 mm x 14 mm, with rounded corners, radius of 2 mm, color: white                                                                                               | GPE 45X14 WH/R             | 26                  | 0815282   | 10        |
| 52 mm x 26 mm, square, color: white                                                                                                    | GPE 52X26 WH               | 9                   | 0806958   | 10        |
| 60 mm x 12 mm, with rounded corners, radius of 2 mm, color: silver                                                                                              | GPE 60X12 SR/R             | 21                  | 0806631   | 10        |
| 60 mm x 12 mm, with rounded corners, radius of 2 mm, color: white                                                                                               | GPE 60X12 WH/R             | 21                  | 0807630   | 10        |
| 60 mm x 30 mm, square, color: white                                                                                                    | GPE 60X30 WH               | 9                   | 0806961   | 10        |
| 60 mm x 30 mm, with rounded corners, radius of 2 mm, color: white                                                                                               | GPE 60X30 WH/R             | 9                   | 0815292   | 10        |
| Special version according to customer requirements (please specify: size of the individual label, color, and radius. The number of labels depends on the size.) | GPE SO                     | -                   | 0807627   | 10        |
| <sup>1</sup> Number of labels per sheet                                                                                                    |                            |                     |           |           |

# **Replacement Parts**

| Description                             | Туре                    | Order No. | Pcs./Pck. |
|-----------------------------------------|-------------------------|-----------|-----------|
| Control unit                            | P1 ENGRAVING CONTROLLER | 5145698   | 1         |
| 4 A fine-wire fuse for the control unit | P1 ENGRAVING FUSE 4A    | 5145669   | 1         |
| Vacuum cleaner                          | P1 ENGRAVING VC         | 5145708   | 1         |

# **Replacement Parts (Continued)**

| Description                                                                                             | Туре                 | Order No. | Pcs./Pck. |
|----------------------------------------------------------------------------------------------------|----------------------|-----------|-----------|
| Vacuum cleaner bag                                                                                      | P1 ENGRAVING VC BAG  | 5145559   | 5         |
| Filler plug for the vacuum cleaner                                                                      | P1 ENGRAVING VC PLUG | 5145630   | 1         |
| Engraving head                                                                                          | P1 ENGRAVING HEAD    | 5145575   | 1         |
| Counter bearing for engraving head                                                                      | P1 ENGRAVING CB      | 5145588   | 1         |
| Cover for engraving head                                                                                | P1 ENGRAVING COVER   | 5145658   | 1         |
| Engraving spindle                                                                                       | P1 ENGRAVING SPINDLE | 5145562   | 1         |
| Adjustment aid for graver                                                                               | P1 ENGRAVING PA      | 5145656   | 1         |
| Suction tube for engraving spindle                                                                      | P1 ENGRAVING TUBE    | 5145601   | 1         |
| Connecting cable for engraving spindle                                                                  | P1 ENGRAVING CC 1    | 5145591   | 1         |
| Connecting cable for control unit and CMS-P1-PLOTTER                                                    | P1 ENGRAVING CC 2    | 5145614   | 1         |
| Connecting cable for vacuum cleaner                                                                     | P1 ENGRAVING CC 3    | 5145672   | 1         |
| Holder for cable and tube support<br>Support pipe<br>Clamp for suction tube and engraving spindle cable | P1 ENGRAVING CH      | 5145643   | 1         |

# **Technical Data**

| Ambient Conditions for All Devices |             |
|------------------------------------|-------------|
| Ambient temperature                |             |
| Operation                          | +10°C +35°C |
| Storage                            | -10°C +50°C |
| Relative humidity                  |             |
| Operation                          | 35% 75%     |
| Storage                            | 10% 90%     |
|                                    |             |

5

## **Engraving Spindle**

| Speed                                |                                              |
|--------------------------------------|----------------------------------------------|
| Minimum                              | 5000 rpm                                     |
| Maximum                              | 50,000 rpm                                   |
| Torque                               | 6 Ncm                                        |
| Frequency                            | 83 Hz 830 Hz                                 |
| Power consumption                    | 60 W, maximum                                |
| Collet chuck                         | 3 mm shaft diameter                          |
| Clamping mechanism                   | Head clamping                                |
| Concentricity with collet chuck      | 0.03 mm                                      |
| Motor type                           | Three-phase asynchronous, without brushgears |
| Housing                              | Aluminum                                     |
| Clamping diameter                    | 25 mm                                        |
| Ball bearing type                    | Steel, pre-lubricated, double                |
| Cooling                              | Via integrated fan using internal air        |
| Weight                               | 280 g, approximately                         |
| Length                               | 175 mm, approximately                        |
| Area of application                  | Engraving plastic labels                     |
| Guaranteed storage/service life      | 1000 hours, minimum, when used correctly     |
|                                      |                                              |
| P1 ENGRAVING CONTROLLER Control Unit |                                              |

| Voltage input     | 110 V 240 V<br>~ 50 Hz 60 Hz |
|-------------------|------------------------------|
| Fuse              | 4 A, slow-blow               |
| Power consumption | 150 W, maximum               |
| Dimensions        | 180 mm x 250 mm              |
| Weight            | 2.7 kg, approximately        |

## P1 ENGRAVING VC Vacuum Cleaner

| Voltage input     | 24 V DC               |
|-------------------|-----------------------|
| Power consumption | 50 W, maximum         |
| Dimensions        | 350 mm x 250 mm       |
| Weight            | 4.6 kg, approximately |

# Scope of Supply

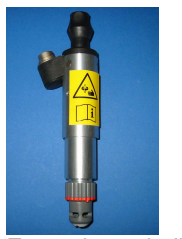

Engraving spindle with 15° graver,  $\oslash$  0.5 mm

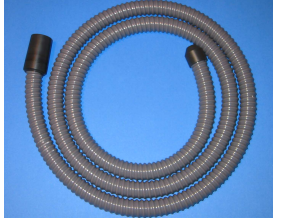

Suction tube

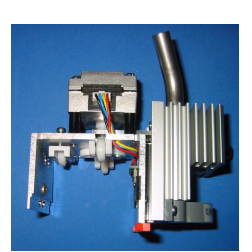

Engraving head

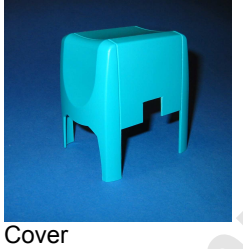

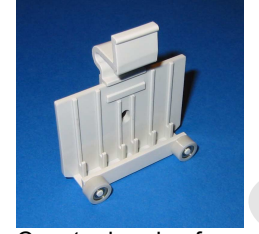

Counter bearing for engraving head

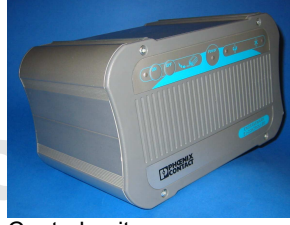

Control unit

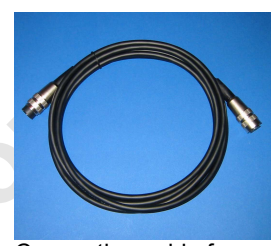

Connecting cable for engraving spindle (3-pos.)

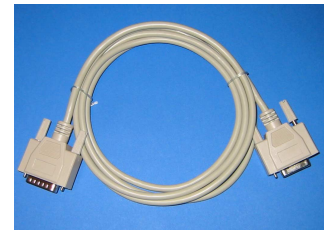

Connecting cable for control unit and plotter

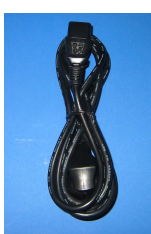

Mains cable for control unit

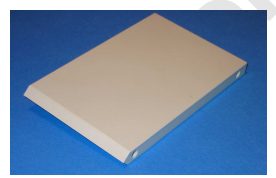

Calibration block for alignment

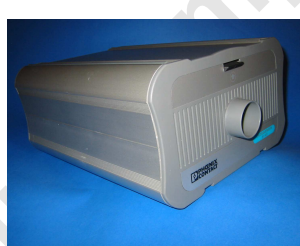

Vacuum cleaner

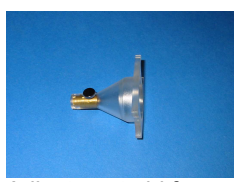

Adjustment aid for graver

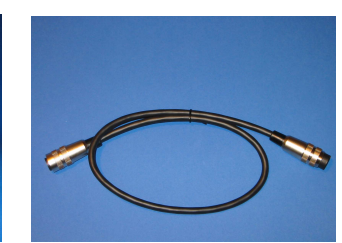

Connecting cable for vacuum cleaner (4-pos.)

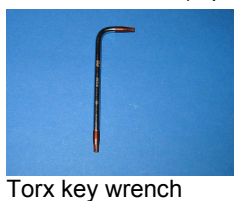

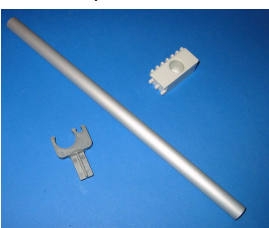

Holder for cable and tube

# **Connection and Assembly on the CMS-P1-PLOTTER**

#### Removing of the Pen Lowering Unit From the Plotter

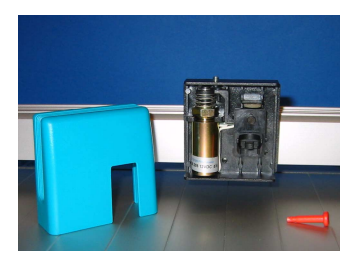

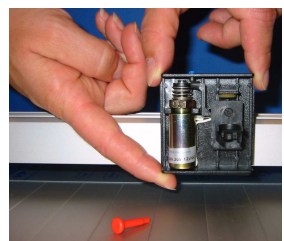

Figure 1 Removing the pen lowering unit

• Remove the blue-green cover of the pen lowering unit from the plotter and remove the red locking pin.

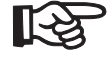

The pen lowering unit may be secured very tightly. Remove it very carefully so as not to damage the holder.

• Loosen and remove the pen lowering unit by gently "wobbling" it out of the guideway.

#### **Fitting the Engraving Head**

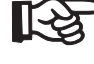

When fitting the engraving head, make sure that the head is inserted in both guideways.

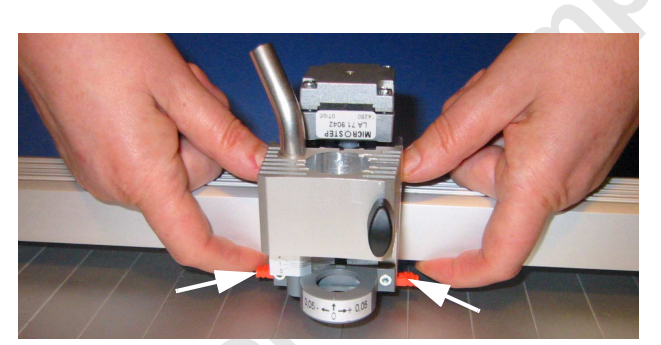

Figure 2 Fitting the engraving head

- Press down on the engraving head as far as it will go and stabilize the holder from below by applying counter pressure, so that the plotter arm guideway is not damaged.
- So that the engraving head cannot work loose during operation, close the red interlocking device on both sides.
- Check that it is secured correctly.

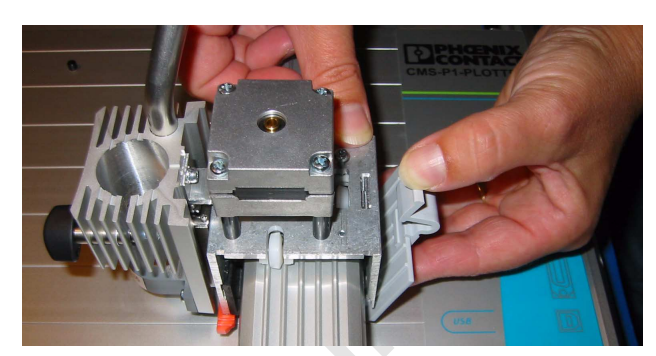

Figure 3 Attaching the counter bearing

Snap the counter bearing onto the engraving head

## Setting Up the Vacuum Cleaner and Control Unit

• Mount the control unit on the vacuum cleaner and place the two behind the CMS-P1-PLOTTER.

#### **Connecting the Connecting Cables**

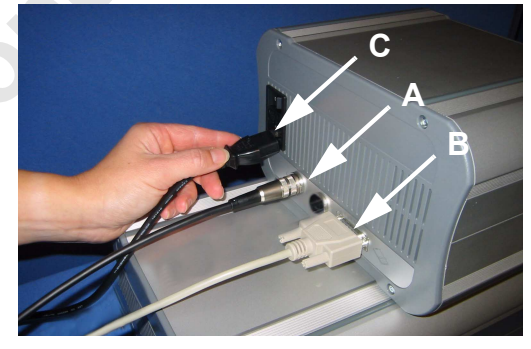

Figure 4 Connections to the control unit

- Connect the control unit and vacuum cleaner using the corresponding 4-pos. cable and tighten the connections (connection A in Figure 4).
- Connect the control unit to the CMS-P1-PLOTTER. Use the gray connecting cable provided and tighten the knurled screws (connection B in Figure 4).
- Connect the mains cable provided to the control unit (connection C in Figure 4). The fine-wire fuse (4 A) is connected in addition to the ON/OFF switch.

#### Inserting the Engraving Spindle in the Engraving Head

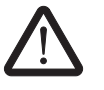

#### Risk of injury

The graver in the engraving spindle is sharp. Be careful not to injure yourself.

Observe the notes on handling the engraving spindle on page 12.

- Before inserting the engraving spindle, use the adjustment aid to check that there is a gap of three millimeters between the depth adjuster and engraving spindle (see Figure 20 on page 11).
- Insert the engraving spindle in the engraving head. The red marking on the depth adjuster must be lined up with the arrow on the engraving head (see Figure 16 on page 10).
- Secure the engraving spindle with the terminal screw (A in Figure 5).

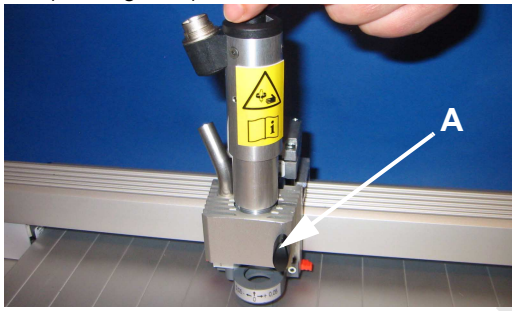

Figure 5 Inserting the engraving spindle

### Aligning the Engraving Unit

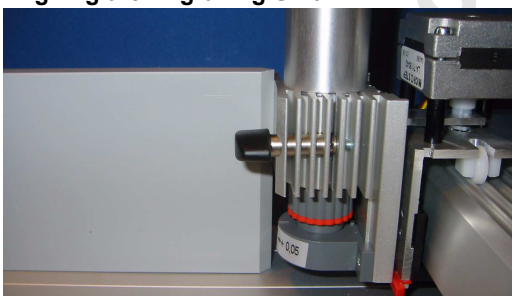

Figure 6 Alignment using the calibration block

- Make sure that the plotter is switched off. Place the calibration block provided on the CMS-P1-PLOTTER.
- Move the plotter arm with the engraving head towards the calibration block as far as it will go.

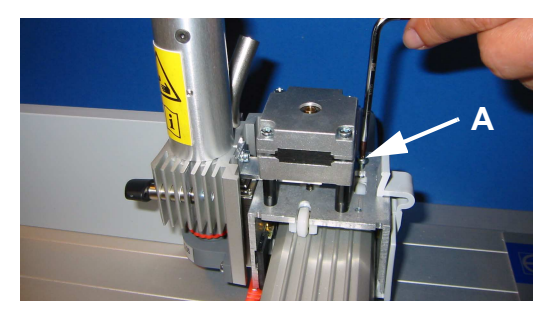

Figure 7 Alignment

 Now use the screw (A in Figure 7) on the engraving head to align the engraving unit at a right angle by turning it clockwise and counter clockwise.
 A suitable Torx key wrench is provided.

# Assembling the Holder for the Tube and Engraving Spindle Cable

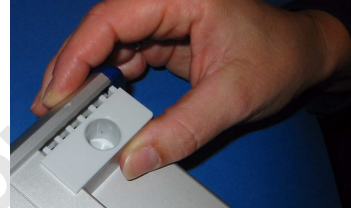

Figure 8 Assembling the holder over the plotter pen station

- First push the holder for the support pipe over the plotter base plate and then press the holder into the side profile.
- Insert the support pipe in the holder.
- Attach the clamp for the suction tube and engraving spindle cable to the support pipe.
- To ensure that the adjustment aid (figure on page 5) is always to hand, it can be secured to the support pipe.

#### Connecting the Tube and Cable to the Engraving Head

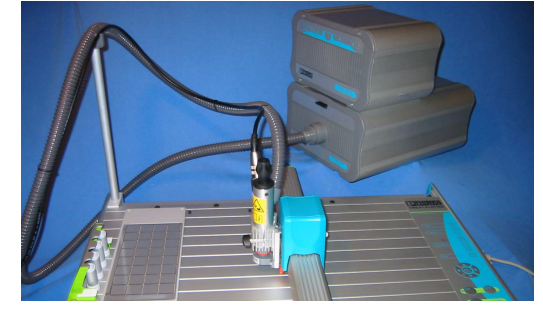

Figure 9 Connections to the engraving head

- Make sure that the plotter and control unit are switched off.
- Manually position the engraving head in the bottom right corner of the CMS-P1-PLOTTERs.
- Now attach the suction tube to the engraving head, bend the tube slightly, and secure it in the clamp on the support pipe.
- Then insert the end of the tube in the opening on the vacuum cleaner.
- Now attach the engraving cable to the engraving head, bend the 3-pos. cable slightly, and secure it in the clamp on the support pipe.
- Connect the other end of the cable to the control unit and tighten the screw connections of the connector.

#### **Fitting the Cover**

The blue-green cover can only be fitted on the engraving head in one direction (long side towards the right on the front).

 Fit the cover in the correct position on the engraving head.

#### Switching From Plotting to Engraving (Test Run)

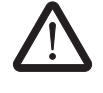

Risk of damage to the device

Always switch the control unit on before the plotter.

There must be **no magazine** on the plotter.

- Always switch the control unit on first via the mains switch on the back of the device.
- **Then** switch the CMS-P1-PLOTTER on. The engraving unit moves towards the zero position. This is accompanied by a brief "humming" noise. The plotter then moves to the zero position.
- Switch the plotter and control unit off again.

#### **Inserting Engraving Material**

• Make sure that the plotter and control unit are switched off.

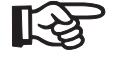

Secure the engraving material to be processed. Make sure that the carrier plate has sufficient

adhesive strength and clean regularly under running water.

Only use non-slip pads from Phoenix Contact to hold the materials to be processed.

- Place the CMS-P1-M/GPE ENGRAVING plastic magazine with the non-slip pad and engraving material on the plotter in the corresponding holders.
- Manually move the engraving head over the engraving material to check the gap between the engraving spindle and the engraving material.

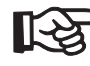

There must be around 2 mm of space between the bottom end of the engraving spindle and the engraving material.

If the gap is greater or smaller than 2 mm, use the calibration block to check the right-angle alignment of the engraving unit.

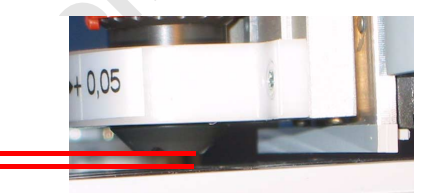

Figure 10 Gap

The control unit can now be switched on followed by the plotter; the engraving unit is ready to start.

# Engraving

#### Important Notes on Engraving

2 mm

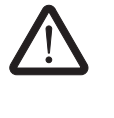

The engraving unit is designed for use on the CMS-P1-PLOTTER for the purpose of engraving plastic labels. The use of other materials, such as aluminum, brass, steel, and glass is not permitted.

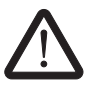

The use of lubricants and coolants is not permitted, as the vacuum cleaner used cannot handle liquid materials.

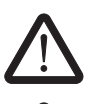

Only use Phoenix Contact gravers.

Only use the engraving unit in dust-free rooms. An excessively high level of dust can result in the sensitive bearing of the engraving spindle becoming clogged with dust and quickly wearing out.

8 PHOENIX CONTACT

#### **Control Unit Functions and Indicators**

The control unit is switched on at the back, the green LED indicates that it is ready to operate.

The yellow LED indicates that the engraving spindle is operating without any errors, in the event of an error the red LED lights up and engraving is no longer possible. For notes on troubleshooting, please refer to "Troubleshooting" on page 13.

The control unit automatically controls the vacuum cleaner. If required, the vacuum cleaner can be operated manually via the ON and OFF buttons, e.g., to vacuum up any residual particles following engraving.

### **Engraving Material**

Engraving works in the same way as plotting.

Start the CMS-MARK-WIN software.

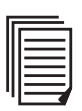

The procedure for the plotter is described in the CMS-P1-PLOTTER-UM E user manual.

Please observe the following points for engraving, which differ from plotting (see "Setting the CMS-MARK-WIN Software to Engraving Mode" on page 9).

# Setting the CMS-MARK-WIN Software to Engraving Mode

• In the CMS-MARK-WIN software, select the "File... Print Setup..." menu.

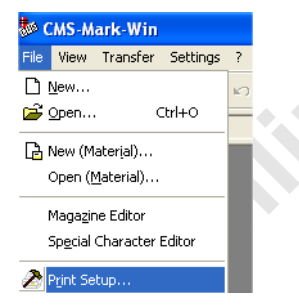

Figure 11 File... Print Setup

In the following dialog box, click on "New...".

| ene eve |                       | 271)  | New         |
|---------|-----------------------|-------|-------------|
|         | THEOTIEN (FIOLIEI, LI | - 11) | Delete      |
| 🐚 WireM | ark (WIREMARK,FILE)   |       | Parameter   |
|         |                       |       | Falaneter   |
|         |                       |       | Interface   |
|         |                       |       | Origin      |
|         |                       |       | Pen magazin |
|         |                       |       | Adjustment  |
|         |                       |       | P1-Position |

Figure 12 Output channels

A dialog window appears, exit it by selecting "No".

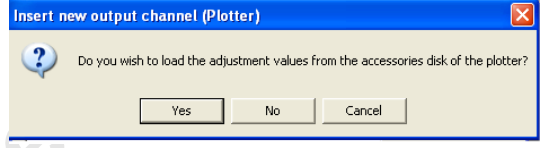

## Figure 13 Creating a new output channel (plotter)

Enter the following values for the plotter parameters.

| Plotter param    | eter                   |       |    |         | ?×    |
|------------------|------------------------|-------|----|---------|-------|
| Channel name.    | Engraving              |       |    |         | ОК    |
| Plotter area:    | CMS-P1-Pl              | otter | •  | Ca      | ancel |
| External Width:  | Model 88 (I<br>MCP 3   | SO)   | ^  | H       | lelp  |
| External Height: | External<br>CMS-P1-Pld | otter | ~  |         |       |
| P1 position:     | 1088                   | 11058 | PE |         |       |
| 🔲 Use the pen    | magazine               | )     |    |         |       |
| Correction value | les                    |       |    |         |       |
| Axis correction  | angle:                 | 0     | [  | Degrees |       |
| Linearity corre  | ction X:               | 0     |    |         |       |
| Linearity corre  | ction Y:               | 0     |    |         |       |
| Magazine rota    | ry angle:              | 0     |    | Degrees |       |

Figure 14 Plotter parameters

- Enter a name under "Channel name".
- Select the "CMS-P1-Plotter" as the "Plotter area".

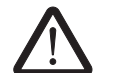

#### Risk of damage to the device

Deactivate the "Use the pen magazine" option.

Confirm the parameters with "OK".

Make sure that the interface between the plotter and PC is set up correctly. Check the interface set in the "Output channels" window ("File... Printer Setup..." menu) by clicking on "Interface...".

Change the default values for engraving mode.

In the CMS-MARK-WIN software, select the "Settings... Default values..." menu.

| Output magazine m | aterial | Output : | strip materia | I Outpu | t endless material | Plotter outp |
|-------------------|---------|----------|---------------|---------|--------------------|--------------|
| From char height  | 3       | mm us    | e Text (larg  | je).    |                    |              |
|                   | Pen wi  | dth      | Speed         |         | Pen magazine       |              |
| Text:             | 0.3     | mm       | 1             | cm/s    | Ĩ ÷                |              |
| Text (large):     | 0.3     | mm       | 1             |         | 2 .                |              |
| Border:           | 0.3     | mm       | 1             | cm/s    | Ē                  |              |
| Drill holes:      | 0.3     | mm       | 1             | cm/s    | 1                  |              |
| Mat./Output 1:    | 0.3     | mm       | 1             | cm/s    | 1 +                |              |
| Mat./Output 2:    | 0.3     | mm       | 1             | cm/s    |                    |              |
| Mat./Border:      | 0.3     | mm       | Î             | cm/s    | T                  |              |

Figure 15 Plotter parameters

- Select the "Plotter output" tab.
- Change the speed for all items to 1 cm/s.
- Deactivate the "Start-up function" option.
- Confirm the parameters with "OK".

#### **Engraving Individual Labels**

With the engraving unit there is the option of not only engraving the labels on a label sheet, but also individual labels. Observe the notes for the source definition in the manual for the CMS-MARK-WIN software.

#### Setting the Engraving Depth

The depth adjuster on the engraving spindle is used to set the engraving depth. Depending on the width and the grinding angle of the graver used, as well as the penetration depth in the material, various lettering widths can be obtained when engraving.

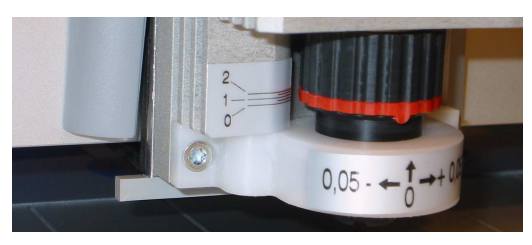

Figure 16 Depth adjuster

The engraving depth is adjusted by turning the depth adjuster.

Turning clockwise increases the engraving depth, turning counter clockwise decreases the engraving depth.

When you use the depth adjuster, you will feel it click. Each click lowers or raises the graver by 0.05 mm. If the depth adjuster is rotated clockwise by an entire rotation, an engraving depth of 1 mm (20 clicks of 0.05 mm each) is achieved. The depth can be read via the scale on the left-hand side of the engraving spindle.

# **Changing Gravers**

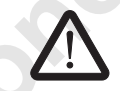

#### **Risk of injury**

The graver in the engraving spindle is sharp. Be careful not to injure yourself.

#### Risk of burns

The graver and engraving spindle can be hot as a result of operation. Allow the graver to cool down following engraving before changing it.

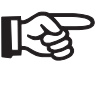

The tips of gravers are sensitive and must be handled very carefully. Avoid damage to the tip. In the event of damage, the labeling quality is considerably affected.

- Switch off the plotter and control unit.
- Loosen the fixing on the engraving head and remove the engraving spindle. The connecting cable does not have to be

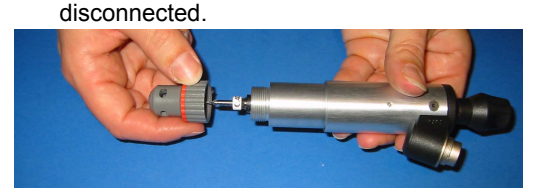

Figure 17 Unscrewing the depth adjuster

Now unscrew the depth adjuster from the engraving spindle.

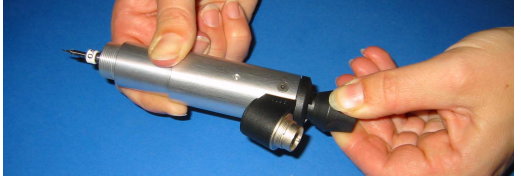

Figure 18

18 Loosening the engraving spindle

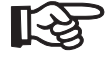

Only loosen the collet chuck so that the graver can be removed.

 Press the rotary knob at the end of the engraving spindle and turn counter clockwise. The collet chuck is now open and the graver can be carefully removed.

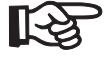

Only use Phoenix Contact gravers. If gravers from other manufacturers are used, we accept no guarantee as to the lettering quality and for damage to units.

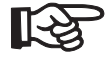

To ensure the correct length of the graver, always use the adjustment aid supplied.

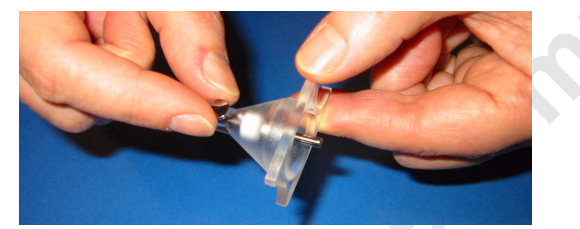

Figure 19 Securing the graver in the adjustment aid

- Insert the new graver in the adjustment aid with the tip pointing towards the front and secure it using the knurled screw.
- Push the graver with the adjustment aid into the collet chuck and screw it back together by pressing the rotary knob at the end of the engraving spindle and turning clockwise.
- Screw the depth adjuster back onto the engraving spindle.

The depth adjuster is in the zero position when a gap of three millimeters is achieved between the depth adjuster and engraving spindle.

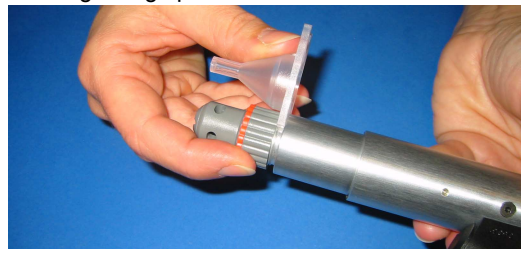

Figure 20 Adjustment aid as a spacer

- Use the open end of the adjustment aid as a spacer between the depth adjuster and engraving spindle.
- Now insert the engraving spindle back into the engraving head and line up the markings on the depth adjuster and engraving head.
- Retighten the termination block.

# Cleaning and Maintaining the Engraving Unit

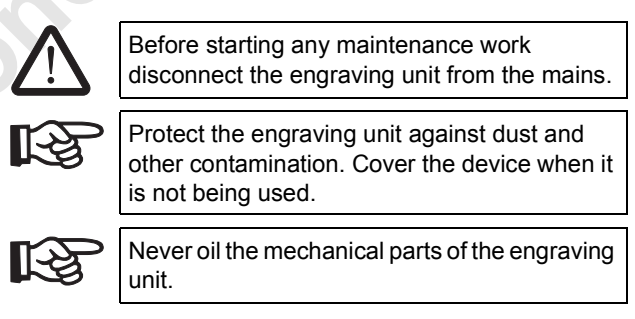

#### Changing the Vacuum Cleaner Bag

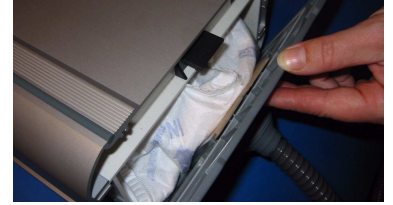

Figure 21 Opening the vacuum cleaner cover

Replacement vacuum cleaner bags can be ordered from Phoenix Contact (P1 ENGRAVING VC BAG, Order No. 5145559).

- Push down the latch above the suction tube on the vacuum cleaner. The cover opens with the suction tube and vacuum cleaner bag.
- Remove the suction tube by simultaneously turning and pulling it.

For assembly, perform the above in reverse order.

#### **Cleaning the Motor Filter**

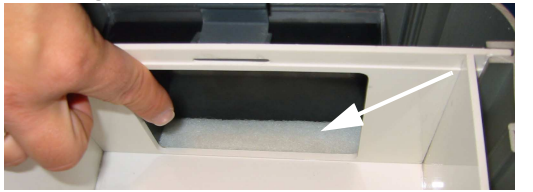

Figure 22 Motor filter

- If the cover has been opened as described above, the motor filter can be removed.
- Carefully remove the motor filter from the chamber for the vacuum cleaner bag.

Simply clean this filter as required.

#### Handling the Engraving Spindle

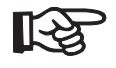

[-23

The engraving spindle is a sensitive unit and must be handled with extreme care.

Only use the engraving spindle in dust-free rooms. An excessively high level of dust can result in the sensitive bearing becoming clogged with dust and quickly wearing out.

R

Do not use a lubricant for engraving.

#### Cleaning the Engraving Spindle

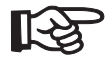

Never clean the engraving spindle with compressed air, as this will remove lubricant from the ball bearings.

Never use water to clean the engraving spindle.

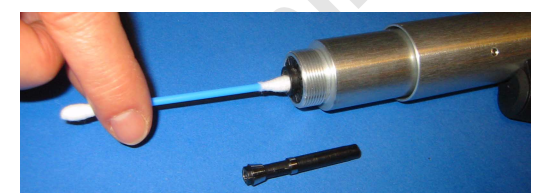

Figure 23 Cleaning the collet chuck of the engraving spindle

- Remove the graver and unscrew the collet chuck completely using the rotary knob (see page 10).
- Wipe the front part of the collet chuck seat with a clean cotton bud.
- •

# Switching from Engraving to Plotting

To switch from engraving back to plotting, perform the above in reverse order.

- Switch off the plotter and control unit and disconnect the mains plug on both devices.
- Disconnect the suction tube and connecting cable from the engraving head.
- Disconnect the control unit from the plotter and vacuum cleaner.
- Remove the support pipe with holder.
- Remove the cover from the engraving head.
- Remove the terminal screw and remove the engraving spindle.
- Release counter bearing.
- Release the interlocking device on the engraving head and pull the engraving head out of the plotter arm.
- Assemble the pen lowering unit and insert the locking pin. Fit the plastic cover.

Then change the default values for engraving mode:

- In the CMS-MARK-WIN software, select the
   "Settings... Default values..." menu.
  - On the "Plotter output" tab, adjust the following items:
    - Change the speed for all items to 2 cm/s.
    - Activate the "Startup function" option, if required.
    - Confirm the parameters with "OK".

# Troubleshooting

| Error                                                                                            | Cause                                                                                       | Re | medy                                                                                                    |
|--------------------------------------------------------------------------------------------------|---------------------------------------------------------------------------------------------|----|----------------------------------------------------------------------------------------------------|
| Unclean engraving, poor lettering quality and/or burr formation on the engraved characters.      | Engraving shavings or<br>dust particles in the collet<br>chuck of the engraving<br>spindle. | •  | Clean the collet chuck of the engraving spindle (see page 12).                                                                                                    |
| Poor lettering quality, uneven line width, gaps in labeling.                                     | Graver worn out or<br>clogged.                                                              | •  | Replace graver (see page 10).                                                                                                    |
| Engraving not visible.<br>Desired engraving depth not<br>achieved.                               | Insufficient engraving depth.                                                               | •  | Make sure that the depth adjuster is set correctly<br>with the adjustment aid (see page 11).<br>Check that the gap between the depth adjuster and<br>engraving material is around 2 mm.<br>To do this, manually move the engraving head<br>over the engraving material when the plotter is<br>switched off (see page 8).<br>Adjust the engraving depth (see page 10).                                                                       |
| Red LED lights up on the control unit.<br>Engraving unit has aborted the<br>engraving procedure. | Engraving spindle is faulty<br>or an overload has<br>occurred.                              | •  | To check, press the "ON" and "OFF" buttons on the control unit simultaneously.<br>The vacuum cleaner continues running and the engraving spindle switches on after a brief delay.<br>By pressing the "ON" or "OFF" button the speed of the engraving spindle can be increased or decreased in order to test the function of the engraving spindle.<br>If the red LED is still lit up, the engraving spindle is faulty and must be replaced. |
| Engraving unit will not switch on.                                                               | Insufficient power supply.                                                                  | •  | Check that the socket that is used is OK.                                                                                                    |
| Green "Power" LED is not lit up on<br>the control unit.                                          | Fuse has blown.                                                                             | •  | Check that the mains plug and connector are connected correctly.                                                                                                    |
|                                                                                                  | Power supply unit is faulty.                                                                | •  | Check that the fuse in the mains connection of the control unit is OK.<br>To do this disconnect the mains cable, remove the fuse insert from below the mains switch, and replace the fuse, if necessary (P1 ENGRAVING FUSE 4A, Order No. 5145698).<br>Replace the power supply unit.                                                                                                    |
| Engraving mode not possible.                                                                     |                                                                                             | •  | Check that the connecting cable between the control unit and plotter is connected.<br>Check that the engraving head has been fitted correctly and that the cable to the engraving spindle is connected.                                                                                                    |
|                                                                                                  |                                                                                             | •  | Observe the notes for the CMS-MARK-WIN<br>software.<br>Note the order when switching on: switch the<br>controller on first, followed by the plotter                                                                                                    |
| Engraving unit does not respond to                                                               | Data cable connected                                                                        | •  | Check that the correct interface is set on the PC                                                                                                    |
| data sent by the PC.                                                                             | incorrectly/faulty.                                                                         | •  | Check the data cable and replace, if necessary.                                                                                                    |

# **Firmware Upload**

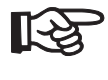

The method of operation of the P1 ENGRAVING UNIT depends largely on the firmware (software) that is installed in the plotter.

New firmware can be stored in the CMS-P1-PLOTTER in order to optimize the method of operation.

If an upload is performed via a **parallel interface**, depending on the computer configuration it may be necessary to deactivate or reassign existing printer drivers that use this interface.

In the event of upload via a **USB interface**, it must be ensured that the USB plotter driver has been installed first.

The data required for this can be downloaded from our homepage on the Internet or requested via the service hotline.

Proceed as follows to update the firmware:

- Save the downloaded files (uploadvp.exe and vp5n-xxx.cas) in a directory.
- Switch off the plotter and the connected PC.
- Connect the two devices using the supplied parallel data cable and switch them both back on again.
- To prepare the plotter for firmware download, press the [STOP/VIEW], [Clear Buffer], and [ON] buttons on the plotter simultaneously.
- Start the uploadvp.exe program on the PC (e.g., double-click from Explorer).

#### The following message appears on the PC.

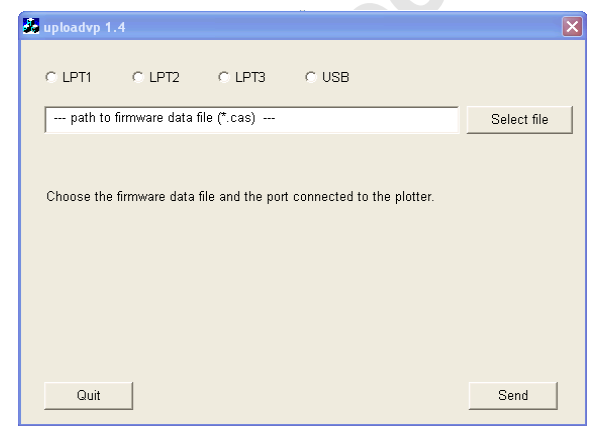

Figure 24 uploadvp 1.4

Click on "Select file".

| )pen                                              |                       |              |   |          | ?     |
|---------------------------------------------------|-----------------------|--------------|---|----------|-------|
| Look in                                           | Firmware              |              | • | + 🗈 💣 📰+ |       |
| My Recent<br>Documents<br>Desktop<br>My Documents | Dvp5_1-08p_           | A3.cas       |   |          |       |
| My Computer                                       | <b>F</b> <sup>1</sup> | V-E 100- 40  |   |          | 0     |
| My Network<br>Places                              | File name:            | Vp5_1-U8p_A3 |   |          | Cance |
|                                                   | FILES UT LODE.        | LAD CAS      |   |          | Cance |

Figure 25 Open

A window containing a selection of program data (\*.cas) to be loaded appears.

- Select the file to be loaded (e.g., vp5-1-07b\_A3.cas from the same directory as the uploadvp.exe program).
- Click on "Open".

| <b>k</b> uploadvp 1       | 1.4                                 |                               |                    |          |             | X |
|---------------------------|-------------------------------------|-------------------------------|--------------------|----------|-------------|---|
| € LPT1                    | C LPT2                              | C LPT3                        | C USB              |          |             |   |
| M:\CMS-E                  | Entwicklung\Soft                    | ware\Brennver                 | zeichnis\CMS_P1_E  | ngraving | Select file |   |
| Ready to s                | end.                                |                               |                    |          |             |   |
| The plotter<br>and switch | must be conne<br>ed on in DOWN      | cted via LPT1<br>LOAD MODE:   | to the computer    |          |             |   |
| Hold dov<br>while sw      | vn the STOP an<br>itching on the pl | d CLEAR BUF<br>otter by press | FER Keys<br>ing ON |          |             |   |
| The CLE                   | AR BUFFER an                        | d STOP LEDs                   | should be lighted  |          |             |   |
| Click on th               | e "Send" button                     | to start the tr               | ansmission.        |          |             |   |
|                           |                                     |                               |                    |          |             |   |
| Quit                      |                                     |                               |                    |          | Send        |   |

#### Figure 26 uploadvp 1.4

 Select the interface (e.g., LPT1). Start the upload by clicking on "Send".

#### The following message appears on screen:

| <b>i</b> ) | Firmware file vp5n_1-07b_A3.cas sent.                                                       |
|------------|---------------------------------------------------------------------------------------------|
| ~          | Please wait until the plotter has stored the firmware data.                                 |
|            | When the update has completed, the plotter shuts off automatically (after about 30 seconds) |
|            |                                                                                             |

Figure 27 uploadvp 1.4

Following successful firmware upload, the plotter switches off automatically.

Exit the uploadvp.exe program by clicking on "Quit".

# Magazine Import in CMS-MARK-WIN

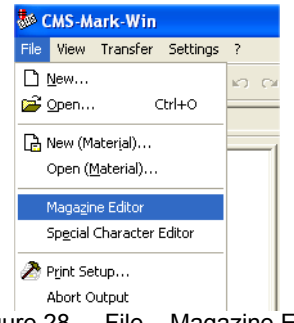

Figure 28 File... Magazine Editor

 In the CMS-MARK-WIN software, select the "File... Magazine Editor..." menu.

| Խ CMS-Mark-Win       | - [Magaz                               | ine edito        | r]        |
|----------------------|----------------------------------------|------------------|-----------|
| File Edit View       | Magazine                               | Settings         | Window ?  |
| 🗅 🚅 - 🔜   🐰<br>Text: | <u>N</u> ew<br><u>P</u> aram<br>Holder | eter             |           |
| Material             | Materi                                 | al List          | Magazines |
| Endless              | Export<br>Import                       |                  |           |
| Compone              | nts<br>;                               |                  |           |
| TTP-4320             | )<br>MARK X1 / C<br>MARK 51 / C        | :MS TH<br>:MS TH |           |

#### Figure 29 Magazine... Import

 In the window that appears, select "Magazine... Import...".

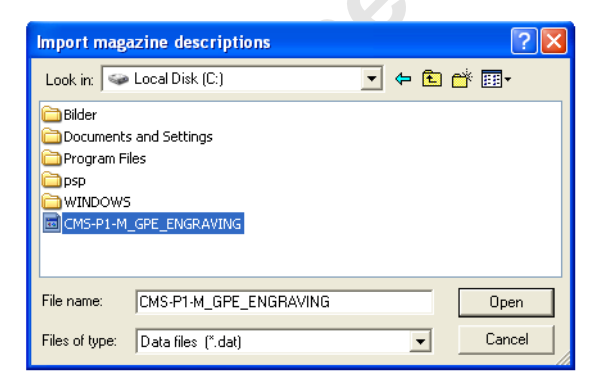

Figure 30 Import magazine descriptions

 Highlight the CMS-P1-M\_GPE\_ENGRAVING file and click on "Open".

| Import magazine descriptions                                                         | ? 🛛          |
|--------------------------------------------------------------------------------------|--------------|
| Procedure at equal magazine names<br>C Replace magazine<br>C Do not replace magazine | OK<br>Cancel |
| • Query                                                                              | Help         |
| Query for all magazines                                                              |              |

Figure 31 Import magazine descriptions

Confirm the dialog box by clicking "OK".

| Import magazine     |        |
|---------------------|--------|
| Replace P1-Plotter? |        |
| Yes No              | Cancel |

Figure 32 Import magazine

Confirm the dialog box by clicking "Yes".

| Ì | CMS-Ma | rk-Win                                      |
|---|--------|---------------------------------------------|
|   | (į)    | 2 magazine descriptions have been imported. |
|   |        | ОК                                          |

Figure 33 CMS-MARK-WIN

- Confirm the dialog box by clicking "OK".
- Close the magazine editor.
- Copy the magazine descriptions to the material directory in CMS-MARK-WIN (default: Drive:\Program Files\CMS-MARK-WIN\Materials\).

|                                                                                                    |                                                                                                    | EO De classificar of O                                                                                                    | 06-03030.00.00                                                                                                    |
|----------------------------------------------------------------------------------------------------|----------------------------------------------------------------------------------------------------|----------------------------------------------------------------------------------------------------|----------------------------------------------------------------------------------------------------|
|                                                                                                    |                                                                                                    | EC Declaration of C                                                                                                    | onformity                                                                                                    |
| Manuf<br>Addre                                                                                                    | acturer:<br>ss:                                                                                                    | PHOENIX CONTACT GmbH<br>Flachsmarktstraße 8<br>32825 Blomberg, Germany                                                                                                    | & Co. KG                                                                                                    |
| Prod<br>(Ord                                                                                                    | uct description:<br>er description, Order No.                                                                                                    | P1 ENGRAVING UNIT ) 5145546                                                                                                    |                                                                                                    |
| The al                                                                                                    | pove stated product mee                                                                                                    | ets the provisions of the following listed                                                                                                    | directive(s) and their modification directive(s):                                                                                                    |
| $\boxtimes$                                                                                                    | 89/336/EWG                                                                                                    | EMC directive (electromagnetic com                                                                                                    | patibility                                                                                                    |
|                                                                                                    | 94/9/EG                                                                                                    | Ex directive (ATEX)                                                                                                    |                                                                                                    |
| $\boxtimes$                                                                                                    | 73/23/EWG                                                                                                    | Low voltage directive (LVD)                                                                                                    | G                                                                                                    |
| n the                                                                                                    | 98/37/EG<br>assessment of conform                                                                                                    | Machinery directive<br>ity, the following relevant standards hav                                                                                                    | ve been consulted:                                                                                                    |
| DIN                                                                                                    | EN 60950-1/A11:2004                                                                                                    | EN 55022, Class B                                                                                                    | EN 61000-3-2                                                                                                    |
| EN 6                                                                                                    | 1000-3-3                                                                                                    | EN 61000-4-2                                                                                                    | EN 61000-4-3                                                                                                    |
| EN 6                                                                                                    | 1000-4-4                                                                                                    | EN 61000-4-5                                                                                                    | EN 61000-4-6, EN 61000-4-11                                                                                                    |
| Additio<br>asses:                                                                                                    | onal documents or inforr<br>sment:                                                                                                    | nation (e. g., test reports, etc.), which h                                                                                                    | nave been consulted as basis of the conformity                                                                                                    |
| Additio                                                                                                    | mal documents or inforr                                                                                                    | nation (e. g., test reports, etc.), which h                                                                                                    | have been consulted as basis of the conformity                                                                                                    |
| Additio                                                                                                    | mai documents or inforr<br>sment:<br>mity with the provisions<br>petent body:                                                                                                    | mation (e. g., test reports, etc.), which h                                                                                                    | have been consulted as basis of the conformity                                                                                                    |
| Additional Series                                                                                                    | mail documents or inforr<br>sment:<br>mity with the provisions<br>petent body:                                                                                                    | mation (e. g., test reports, etc.), which h                                                                                                    | have been consulted as basis of the conformity                                                                                                    |
| Additional Series Confo<br>Confo<br>Com<br>Certi<br>(No., d<br>Confo                                                                                                    | mal documents or inforr<br>ment:<br>mity with the provisions<br>petent body:<br>ficate:<br>ate, supplement)<br>mity with the provisions                                                                                                    | nation (e.g., test reports, etc.), which has of the EMC directive has been certifiened to of the Ex directive has been certified to                                                                                                    | have been consulted as basis of the conformity                                                                                                    |
| Additional Series Confo<br>Confo<br>Com<br>Certi<br>(No., d<br>Confo<br>Notif                                                                                                    | mail documents or inforr<br>sment:<br>mity with the provisions<br>petent body:<br>ficate:<br>ficate:<br>ate, supplement)<br>mity with the provisions<br>ied body:                                                                                                    | nation (e. g., test reports, etc.), which h<br>s of the EMC directive has been certifie<br>s of the Ex directive has been certified b                                                                                                    | d by                                                                                                    |
| Additional Additional  | mal documents or inforr<br>sment:<br>mity with the provisions<br>petent body:<br>ficate:<br>ate, supplement)<br>mity with the provisions<br>ied body:<br>ess:                                                                                                    | nation (e.g., test reports, etc.), which h<br>s of the EMC directive has been certifie<br>s of the Ex directive has been certified b                                                                                                    | have been consulted as basis of the conformity<br>d by                                                                                                    |
| Confo<br>Confo<br>Confo<br>Certi<br>(No., d<br>Confo<br>Notif<br>Addr<br>Certi<br>(No., d                                                                                                    | mal documents or inforr<br>sment:<br>mity with the provisions<br>petent body:<br>ficate:<br>ate, supplement)<br>mity with the provisions<br>ied body:<br>ess:<br>ficate:<br>ate, supplement)                                                                                                    | nation (e.g., test reports, etc.), which has of the EMC directive has been certifiers of the Ex directive has been certified b                                                                                                    | have been consulted as basis of the conformity                                                                                                    |
| Additional Additional  | mail documents or inforr<br>sment:<br>mity with the provisions<br>petent body:<br>ficate:<br>ate, supplement)<br>mity with the provisions<br>ied body:<br>ess:<br>ficate:<br>ate, supplement)<br>ast two digits of the year                                                                                            | ar in which the CE mark was applied:                                                                                                    | have been consulted as basis of the conformity d by py                                                                                                    |
| Additic<br>asses:<br>Confo<br>Confo<br>Confo<br>Confo<br>Notif<br>Addr<br>Confo<br>Notif<br>Addr<br>Certi<br>(No., d<br>The<br>(only to                                                                                                    | mail documents or inforr<br>sment:<br>"mity with the provisions<br>petent body:<br>ficate:<br>ate, supplement)<br>"mity with the provisions<br>ied body:<br>ess:<br>ficate:<br>ate, supplement)<br>ast two digits of the year<br>be entered on declaration of the lo                                                   | ar in which the CE mark was applied:<br>w voltage directive 72/23/EWG)                                                                                                    | have been consulted as basis of the conformity d by by                                                                                                    |
| Additional Additional  | mal documents or inforr<br>sment:<br>mity with the provisions<br>petent body:<br>ficate:<br>ate, supplement)<br>mity with the provisions<br>ied body:<br>ess:<br>ficate:<br>ate, supplement)<br>ast two digits of the year<br>be entered on declaration of the lo<br>This declaration also ap                          | ar in which the CE mark was applied:<br>w voltage directive 72/23/EWG)<br>poplies for the products listed in the "Vari                                                                                                    | have been consulted as basis of the conformity d by by <u>0</u> 0 0 0 0 0 0 0 0 0 0 0 0 0 0 0 0 0 0                                                                                                    |
| Additional Additional Additional Additional Additional Additional Conformation Conformation (Notific Additional Additional Addititational Additional Additional Additional Additional Addit | mail documents or inforr<br>sment:<br>mity with the provisions<br>petent body:<br>ficate:<br>ate, supplement)<br>mity with the provisions<br>ied body:<br>ess:<br>ficate:<br>ate, supplement)<br>ast two digits of the yea<br>be entered on declaration of the lo<br>This declaration also ap                          | ar in which the CE mark was applied:<br>w voltage directive 72/23/EWG)<br>oplies for the products listed in the "Vari                                                                                                    | anave been consulted as basis of the conformity                                                                                                    |
| Additional Additional Additional Additional Additional Additional Conformation Conformation Conformation Notific Address (No., d) Address (No., d) The Conformation (No., d) The Conformation (No., d) Address (No., d) Address (No | mail documents or inforr<br>sment:<br>mity with the provisions<br>petent body:<br>ficate:<br>ate, supplement)<br>mity with the provisions<br>ied body:<br>ess:<br>ficate:<br>ate, supplement)<br>ast two digits of the yea<br>be entered on declaration of the lo<br>This declaration also ap                          | ar in which the CE mark was applied:<br>w voltage directive 72/23/EWG)<br>pplies for the products listed in the "Vari<br>Mark Mark Mark Mark Mark Mark Mark Mark                                                                                                    | a by         d by         by         by                                                                                                    |
| Additic<br>asses:<br>Confo<br>Confo<br>Confo<br>Confo<br>Notif<br>Addr<br>Certi<br>(No., d<br>The<br>(only to<br>Confo<br>Notif<br>Addr<br>The<br>(only to<br>Confo<br>Notif                                                                                                    | mail documents or inforr<br>sment:<br>mity with the provisions<br>petent body:<br>ficate:<br>ate, supplement)<br>mity with the provisions<br>ied body:<br>ess:<br>ficate:<br>ate, supplement)<br>ast two digits of the yea<br>be entered on declaration of the lo<br>This declaration also ap<br>hberg, August 14, 200 | ar in which the CE mark was applied:<br>w voltage directive 72/23/EWG)<br>pplies for the products listed in the "Variandom of the the products listed in the "Variandom of the products listed in the "Variandom of the the products listed in the "Variandom of the the products listed in the "Variandom of the the products listed in the "Variandom of the the products listed in the "Variandom of the the products listed in the the products listed in the the products listed in the the products listed in the the product of the product of t | anave been consulted as basis of the conformity  d by  by <u>0</u> iants" appendix. (If marked with a cross)  Dirk Görlitzer Vice President - Head of Business Unit Connection Technology arantee as to characteristics. |

103072\_00\_en